## Instructions for 2023 Registering with USA Swimming

Click on the link provided by your club for registering with USA Swimming. You'll see the following:

| USA Swimming Online Member Registration                                                                                                    |  |  |
|----------------------------------------------------------------------------------------------------|--|--|
| Welcome                                                                                                    |  |  |
| You are currently not logged in to the USA Swimming site. Click the 'Login' button below to be redirected to a<br>screen that will allow you to login or create a login. After you have logged in, you will be redirected back to this<br>page and allowed to continue the Online Member Registration process. |  |  |
| LOGIN                                                                                                    |  |  |
|                                                                                                    |  |  |

## Click on LOGIN.

2.

If you already have created an account with USA Swimming, log in to that account and proceed through the process to register yourself or your children or both! At the end of the first registration that you create, you'll see the option to *Add Another Member* before you check out. You will receive an email confirmation of the registrations that you have submitted

If you have not created an account with USA Swimming you can do so from the login screen.

## 1. Select *Create a Login*.

|                                               | Please make sure                        |                                                                  |
|-----------------------------------------------|-----------------------------------------|------------------------------------------------------------------|
| LOGIN                                         | to use a personal                       | CREATE A LOGIN                                                   |
| Please login with your username and password. | email address                           | Inter the required information below.                            |
| Username:                                     | instead of a shared                     | mail Address:                                                    |
|                                               | account since this                      |                                                                  |
| Password:                                     | will be linked to                       |                                                                  |
| LOGIN                                         | your individual                         | Username:                                                        |
|                                               | membership or                           |                                                                  |
|                                               | account. Shared or                      | Password                                                         |
|                                               | group email                             |                                                                  |
| FORGOT PASSWORD                               | addresses such as                       | Ø                                                                |
| CREATE A LOGIN                                | office@abcde.com<br>should not be used. | No less than 10 characters                                       |
|                                               |                                         | 1 number                                                         |
|                                               |                                         | 1 special character                                              |
|                                               |                                         | 1 uppercase character                                            |
|                                               | •                                       | Not equal to username                                            |
|                                               |                                         |                                                                  |
|                                               |                                         | SAVE                                                             |
|                                               |                                         |                                                                  |
| You'll receive an email with a ve             | rification code. Once the               |                                                                  |
| verification code is entered you'l            | II be you'll be asked to loo            | CREATE A LOGIN                                                   |
| in using the username and pass                | word you just created.                  | Look for the verification email that was sent and enter the code |
| 5                                             | , ,                                     | here.                                                            |

Verification Code:

- VERIFY
- 3. Then you'll be asked to select if the membership is for you or someone else. Select the appropriate answer and complete the remaining steps to register yourself and/or other family members. At the end of the first registration that you create, you'll see the option to *Add Another Member* before you check out. You will receive an email confirmation of the registrations that you have submitted.

That's all there is to it! The username and password you entered in step 1 is the login for your new account.